# Fase 4 - Activitat 11.2: CI/CD - Part II: Preparant l'entorn de desenvolupament

## 0- Identificació del grup i activitat:

Curs: ASIX2 Projecte: GP2 DevOps i Cloud Computing Fase: 4 Activitat: 11.2 Grup: Membres:

## 1- Introducció i objectius de l'activitat 11.2

a) Lectura de les especificacions de l'activitat.
b) Conceptes bàsics de CI/CD
c) Instal·lació de Jenkins

## 2.- Màquina pel desenvolupament d'aplicacions i fer proves d'integració continua

a) Dins de la carpeta nom **gp1f4act11** de la teva màquina física (que va ser creada a l'activitat **gp1f4a11.1** i per tant, ja existeix) crea una nova carpeta de nom **desenvolupaments**.

b) Dins de la carpeta de nom **gp1f4act11** de la teva màquina física una carpeta de nom **vm\_desenvolupador**. Accedeix a **vm\_desenvolupador** i crea el següent fitxer **Vagrantfile**:

```
IMATGE_BOX = "debian/bookworm64"
NOM_NODE = "desenvolupador"
MEMORIA = 2048
CPUS = 2
TARGETA_XARXA = "xxxxxxxxx"
Vagrant.configure("2") do [config]
 config.vm.box = IMATGE_BOX
 config.vm.hostname = NOM_NODE
  config.vm.network "public_network", bridge: TARGETA_XARXA
  config.vm.provider "virtualbox" do lvl
   v.name = NOM_NODE
   v.memory = MEMORIA
   v.cpus = CPUS
   v.customize ['modifyvm', :id, '--clipboard', 'bidirectional']
  end
  config.vm.synced_folder "../desenvolupaments", "/home/vagrant/desenvolupaments"
  config.vm.provision "shell", inline: <<-SHELL
  sudo apt-get update -y
  sudo apt-get install -y net-tools
  sudo apt-aet install -u whois
  sudo apt-get -y install apt-transport-https ca-certificates curl gnupg2 software-properties-common
  curl -fsSL https://download.docker.com/linux/debian/gpg | sudo apt-key add -
  sudo add-apt-repository "deb [arch=amd64] https://download.docker.com/linux/debian $(lsb_release -cs) stable"
  sudo apt-get update -y
  sudo apt-get -y install docker-ce docker-ce-cli containerd.io docker-compose
  sudo gpasswd -a vagrant docker
  exit
  SHELL
```

end

A on hauràs de canviar xxxxxxx pel nom de la teva targeta de xarxa dins del teu equip físic.

## 3.- Codi inicial i dipòsits de l'aplicació per fer proves d'integració continua

a) Fes la configuració inicial de git dins de la màquina virtual- Executa (sense sudo):

### git config --global user.email "xxxxxxx" # "xxxxxxx" és el correu del teu compte de Github) git config --global user.name "yyyyyyyy" # "yyyyyyy" és el teu nom d'usuari de Github)

**b)** Inicia i accedeix a la màquina virtual desenvolupador creada a l'apartat anterior. Dins de la màquina virtual, accedeix a la carpeta desenvolupaments i clona un projecte de nom **ipcalc** executant:

#### git clone https://github.com/globproj2/ipcalc.git

**c)** Entra dins de la carpeta i**pcalc** que s'ha creat dins de la teva màquina virtual i esborra els remotes de manera que deixin d'apuntar al meu dipòsit. Executa:

#### git remote remove origin

d) Dins del teu compte de Github crea un dipòsit públic de nom ipcalc.

e) Troba l'adreça URL del teu dipòsit Github a la secció Quick setup.

f) Dins de la carpeta ipcalc de la teva màquina virtual afegeix l'adreça URL del teu dipòsit. Executa:

#### git remote add origin <url del teu dipòsit remot>

a on has de canviar per <url del teu dipòsit remot> per l'adreça URL del teu dipòsit trobada a l'aparat d).

g) Puja el teu dipòsit local al teu dipòsit remot. Executa: git push -u origin main

h) Comprova que s'ha pujat el teu dipòsit local al teu dipòsit remot.

## 4.- Build i alguns tests de funcionament

#### <u>4.1- Build</u>

a) Inicia l'aplicació executant dins de la carpeta ipcalc de la màquina virtual l'ordre: docker-compose up -d

b) Comprova que s'ha creat la imatge de nom ipcalc\_ipcalc:latest i el contenidor ipcalc\_ipcalc\_1.

#### 4.2- Test End to End

a) Escala l'aplicació. Fes que s'executi sobre 3 contenidors amb l'ordre: docker-compose scale ipcalc=3 i comprova que s'han creat els contenidor ipcalc\_ipcalc\_1 a ipcalc\_ipcalc\_3.

b) Comprova l'adreça IP de la interfície eth1 de la màquina virtual.

c) Accedeix des de la màquina física a l'aplicació amb l'adreça IP trobada al punt anterior.

d) Comprova manulament que l'aplicació dóna els resultats correctes per l'adreça 192.168.1.167/27.

e) Comprova manualment que surt un missatge d'error correcte si escrius malament l'adreça IP.

f) Si atures els contenidors de l'aplicació amb docker-compose down comprova que l'aplicació deixa d'estar disponible.

ASIX - M14: Projecte d'administració de sistemtes informàtics en xarxa UF1: Projecte d'administració de sistemes informàtics en xarx GP1: DevOps

#### 4.3- Test unitari de funcionament amb PHPUnit

a) Dins de la carpeta **ipcalc** executa la prova de test unitari que ja està preparada dins del fitxer testUnitari.php de l'aplicació. Executa l'orde:

docker exec -it ipcalc\_ipcalc\_1 phpunit /var/www/html/testUnitari.php

i comprova que el resultat és:

vagrant@desenvolupador:~/desenvolupaments/ipcalc\$ docker exec -it ipcalc\_ipcalc\_1 phpunit /var/www/html/testUnitari.php
PHPUnit 9.6.15 by Sebastian Bergmann and contributors.
... 3 / 3 (100%)
Time: 00:00.006, Memory: 4.00 MB
OK (3 tests, 6 assertions)

# Lliurament de l'activitat

a) Mostra el teu dipòsit de Github amb tots els fitxers de l'aplicació.

b) Mostra la imatge ipcalc\_ipcalc:latest a la teva màquina virtual.

c) Mostra els contenidors ipcalc\_ipcalc\_1 a ipcalc\_ipcalc\_3 a la teva màquina virtual.

d) Accedeix a l'aplicació des de la màquina física i fes una prova amb l'adreça 192.168.1.167/27.

e) Executa el test unitari i comprova que funciona correctament.

f) Data límit per obtenir el 100% de la nota: dimecres 13-12-23 a les 21.00.